# ¿Cómo configuro las autoevaluaciones?

Actualmente disponible solo para catedráticos de FISICC

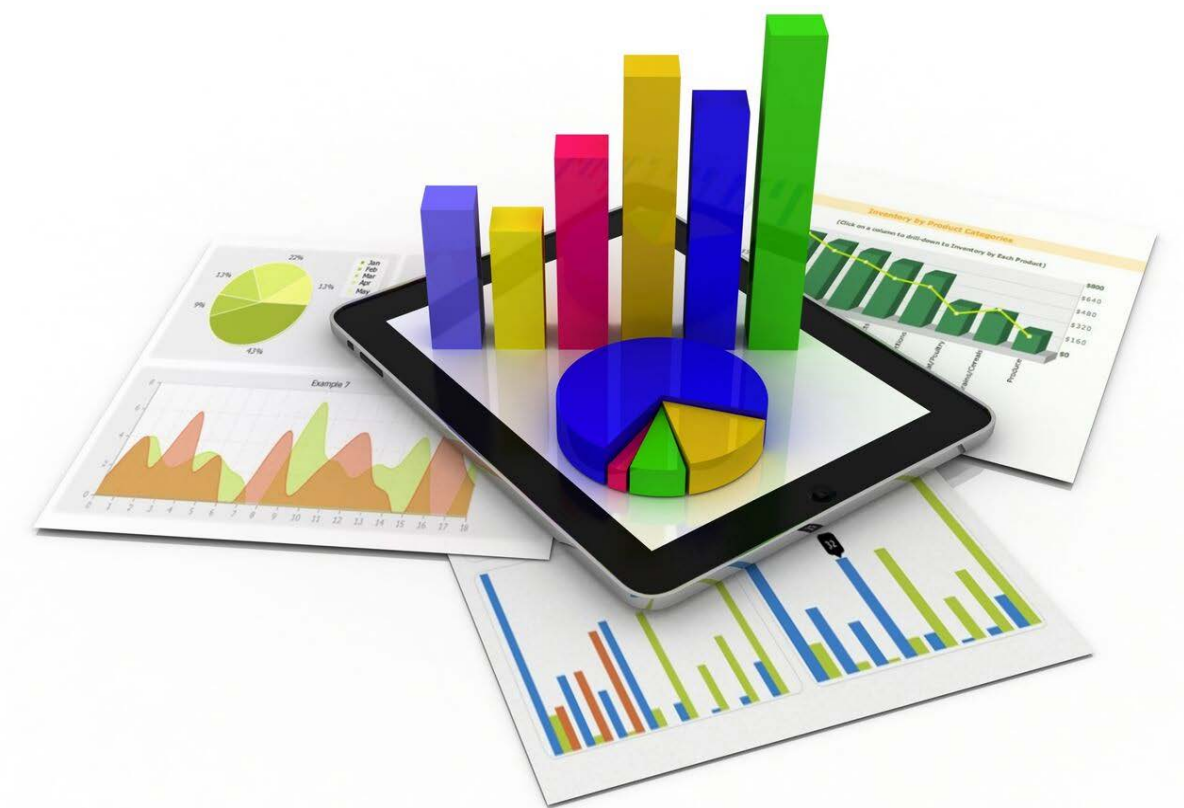

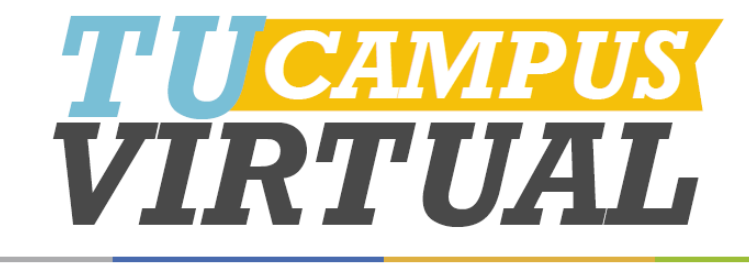

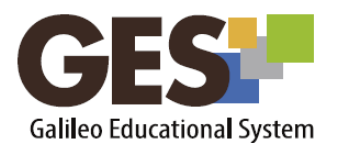

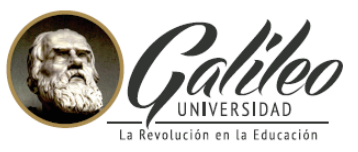

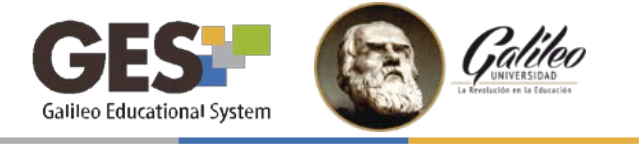

### ¿QUÉ SON LAS AUTOEVALUACIONES?

Es una herramienta dentro del GES que permite a los docentes evaluar el nivel de aprendizaje y de desempeño de cada alumno durante el curso. Las autoevaluaciones deben ser configuradas por el docente.

Al utilizar las autoevaluaciones se logran dos objetivos:

- 1. Obtener retroalimentación del grado de comprensión que los estudiantes han tenido del contenido y de su desempeño en el curso.
- 2. Que los estudiantes realicen un autoanálisis de su desempeño.

Se sugiere configurar tres autoevaluaciones por curso, una antes de cada evaluación parcial y otra antes de la evaluación final.

# ACTIVACIÓN DE LA OPCIÓN AUTOEVALUACIONES:

Antes de crear la primera autoevaluación, la aplicación autoevaluaciones debe ser activada en el curso.

Para activar las autoevaluaciones siga estos pasos:

- 1. Ingrese a la plataforma GES.
- 2. En la sección CURSOS ACTUALES seleccione el curso en el que desea configurar las autoevaluaciones.
- 3. Haga clic en la pestaña Admin.
- 4. Ubique el portlet Administración de Grupos y haga clic sobre el botón Administrar aplicaciones.
- 5. En el listado de aplicaciones que agregar que el sistema le mostrará, ubique Autoevaluaciones.
- 6. Haga clic sobre enlace agregar el corresponde la aplicación que а Autoevaluaciones.

Aplicaciones que Agregar

- Autoevaluaciones [ agregar ]
- Chat [ agregar ]
- Contenido [ agregar ]
- Cuestionarios [ agregar ]
- Educational Wiki [ agregar ]
- GES Account [ agregar ]

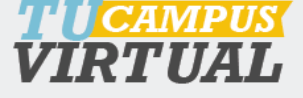

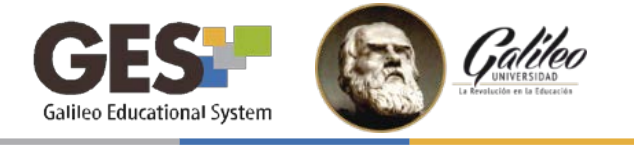

7. A continuación, la aplicación Autoevaluaciones aparecerá en el listado de aplicaciones activas.

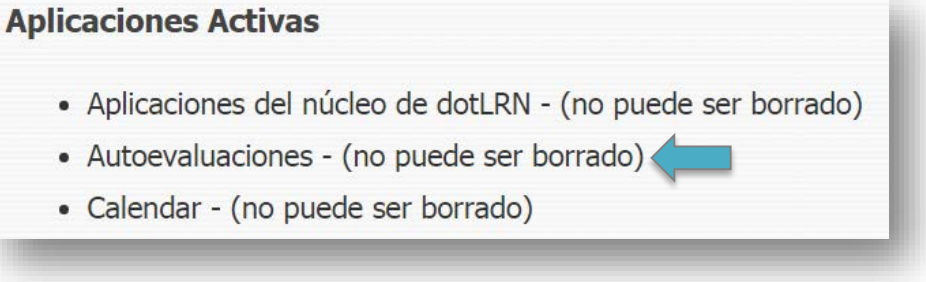

# **CREACIÓN DE AUTOEVALUACIONES:**

- 1. En la pestaña Material de Clase ubique el portlet Autoevaluaciones.
- 2. Haga clic sobre el botón Crear autoevaluaciones.

| Crear autoevaluaciones  | Reporte general autoevaluaciones |
|-------------------------|----------------------------------|
|                         |                                  |
| Autoevaluación    Fech  | na inicio 🔶 Fecha fin ≑          |
| No hay autoevaluaciones | ;                                |

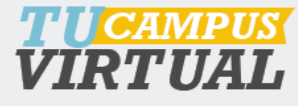

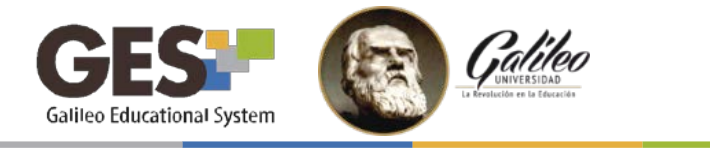

- 3. En la siguiente pantalla configure:
  - A. **Tipo de autoevaluación**: Seleccione inicial (si corresponde al primer parcial), intermedia (segundo parcial) o Final (examen final). Tome en cuenta que solo podrá crear un máximo de tres autoevaluaciones por curso.
  - B. Rango de fechas en que estará disponible la autoevaluación: se aconseja habilitarla 8 días antes de cada examen. Tome en cuenta que al configurar esta opción podrá modificar el rango de fecha, mas no la hora. La autoevaluación estará activa desde las 00:00:00 horas de la fecha inicio hasta las 23:59:59 horas de la fecha fin.
  - C. En **contenido** ingrese los temas vistos en clase que desea que el estudiante autoevalúe, presione la tecla Enter o haga clic en el botón **Agregar otro contenido** para ingresar más temas.

| Fecha fin Contenido *        | 24 Febrero 2016 📮 [AAAA-MM-DD]                 |          |
|------------------------------|------------------------------------------------|----------|
|                              | Agregar otro contenido<br>Crear autoevaluación |          |
| ):<br>Contenido <sup>a</sup> | Giclos                                         | o        |
| Contenido                    | Estructuras Lógias                             | 000      |
| Contenido                    | Procedimientos y funciones                     | 000      |
| Contenido                    | Procedimientos y funciones                     | ntenido: |

VIRTUAL

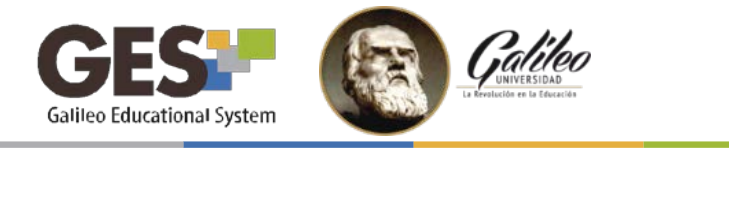

4. Al finalizar, haga clic en el botón

Crear autoevaluación

5. En la pestaña **Material de Clase** aparecerá, en el portlet **Autoevaluaciones**, la autoevaluación creada.

| Crear autoevalua          | ciones Rep             | porte general a        | autoevaluaciones             |                            |
|---------------------------|------------------------|------------------------|------------------------------|----------------------------|
| Autoevaluación<br>\$      | Fecha<br>inicio 📤      | Fecha fin<br>\$        |                              |                            |
| Autoevaluación<br>Inicial | 2016-02-17<br>00:00:00 | 2016-02-24<br>23:59:59 | Resultados<br>por estudiante | Resultados<br>por pregunta |

Además del contenido que usted configure en el paso anterior, la autoevaluación mostrará, por defecto, los siguientes temas:

- Aprendizaje en general del contenido de la clase.
- Asistencia.
- Cantidad de tareas realizadas.
- Autenticidad de las tareas.
- Atención en clase.
- Actitud en clase.
- Participación en clase.

5

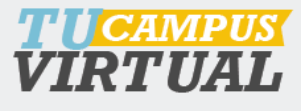

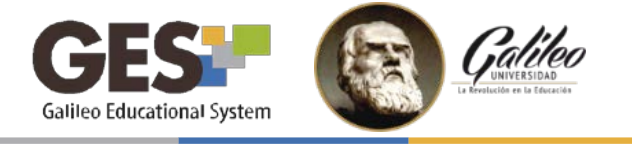

La estructura de las autoevaluaciones será la siguiente:

| Tema                                                                                         | Niveles de respuesta         |                              |                      |                             |  |  |  |
|----------------------------------------------------------------------------------------------|------------------------------|------------------------------|----------------------|-----------------------------|--|--|--|
|                                                                                              |                              |                              |                      |                             |  |  |  |
| Aprendizaje del contenido<br>definido por el profesor y del<br>contenido general de la clase | No aprendí<br>nada           | Aprendí poco                 | Aprendí<br>mucho     | Lo aprendí<br>completamente |  |  |  |
| Asistencia                                                                                   | Falté el 75% de<br>las veces | Falté el 50%<br>de las veces | Falté pocas<br>veces | Asistí todos<br>Ios días    |  |  |  |
| Cantidad de tareas realizadas                                                                | La cuarta<br>parte o menos   | La mitad                     | 75%                  | Todas                       |  |  |  |
| Autenticidad de las tareas                                                                   | La cuarta<br>parte o menos   | La mitad                     | 75%                  | Todas                       |  |  |  |
| Atención en clase                                                                            | La cuarta<br>parte o menos   | La mitad                     | 75%                  | Siempre                     |  |  |  |
| Actitud en clase                                                                             | Mala                         | Regular                      | Buena                | Muy buena                   |  |  |  |
| Participación en clase                                                                       | Ninguna                      | Casi ninguna                 | Casi<br>siempre      | Siempre                     |  |  |  |

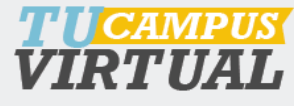

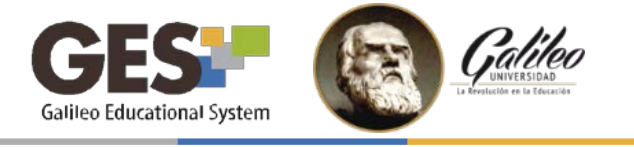

# El estudiante observará la autoevaluación de manera similar a la siguiente imagen:

| Objetivo                                                             | No aprendí<br>nada<br>O           | Aprendi poco<br>1                 | Aprendi mucl<br>2         | Lo aprendí<br>10 completamente<br>3 |
|----------------------------------------------------------------------|-----------------------------------|-----------------------------------|---------------------------|-------------------------------------|
| Ciclos *                                                             | ۲                                 | ۲                                 | 0                         | 0                                   |
| Estructuras lógicas *                                                | ۵                                 | 0                                 | ٥                         | 0                                   |
| Procedimientos y funciones *                                         | ۲                                 | 0                                 | 0                         | 0                                   |
| En general el contenido de la clase *                                | 0                                 | ٥                                 | 0                         | 0                                   |
| Asistencia *                                                         | Falté el 75%<br>de las veces<br>© | Falté el 50%<br>de las veces<br>© | Falté pocas<br>veces<br>© | Asistí todos los<br>días<br>⊚       |
| Las tareas que realicé fueron *                                      | La cuarta parto<br>o menos        | e La mitad<br>©                   | 75%<br>©                  | Todas<br>©                          |
| Realicé auténticamente las tareas, comprendiéndolas, sin copiarlas * | La cuarta parto<br>o menos        | e<br>La mitad<br>©                | 75%<br>©                  | Todas<br>©                          |
| Puse atención en clase *                                             | La cuarta<br>parte o menos<br>©   | La mitad                          | 75%<br>©                  | Siempre<br>©                        |
| Mi actitud en clase fue *                                            | Mala<br>©                         | Regular<br>©                      | Buena<br>©                | Muy Buena                           |
| Mi participación en clase fue *                                      | Ninguna<br>©                      | Casi ninguna                      | Casi siempre              | Siempre<br>©                        |
| Enviar                                                               |                                   |                                   |                           |                                     |

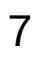

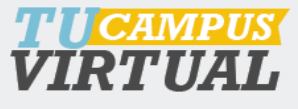

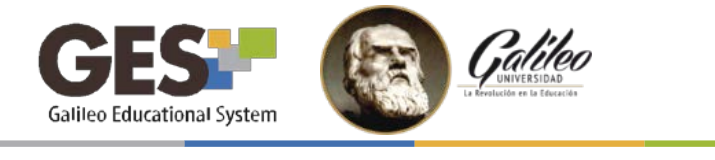

# EDITAR UNA AUTOEVALUACIÓN

Las autoevaluaciones no pueden ser borradas, pero sí editadas. Para editar o modificar una autoevaluación siga estos pasos:

- 1. En la pestaña Material de Clase, ubique el portlet Autoevaluaciones.
- 2. Haga clic sobre el nombre de la autoevaluación a modificar.

| Autoevaluaciones |                  |            |                |              |  |  |  |  |
|------------------|------------------|------------|----------------|--------------|--|--|--|--|
|                  |                  |            |                |              |  |  |  |  |
| Crear autoevalua | autoevaluaciones | i          |                |              |  |  |  |  |
|                  |                  |            |                | -            |  |  |  |  |
| Autoevaluación   | Fecha            | Fecha fin  |                |              |  |  |  |  |
| \$               | inicio 📤         | \$         |                |              |  |  |  |  |
| Autoevaluación   | 2016-02-17       | 2016-02-24 | Resultados     | Resultados   |  |  |  |  |
| Inicial          | 00:00:00         | 23:59:59   | por estudiante | por pregunta |  |  |  |  |

3. Podrá cambiar el rango de fechas y los contenidos a evaluar.

| Fecha inicio | 18     | Febrero           | 2016      | 2 | [AAAA-MM-DD] |     |
|--------------|--------|-------------------|-----------|---|--------------|-----|
| Fecha fin    | 24     | Febrero           | 2016      |   | [AAAA-MM-DD] |     |
| Contenido *  | Ciclos |                   |           |   |              | •   |
| Contenido    | Estruc | cturas Lógicas    |           |   |              | 006 |
| Contenido    | Procee | dimientos y funci | iones     |   |              | 008 |
|              | Agre   | gar otro contenio | do        |   |              |     |
|              | Edita  | ar Autoevaluació  | n Inicial |   |              |     |

4. Al finalizar la edición, haga clic en

Editar Autoevaluación Inicial

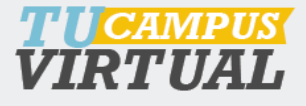

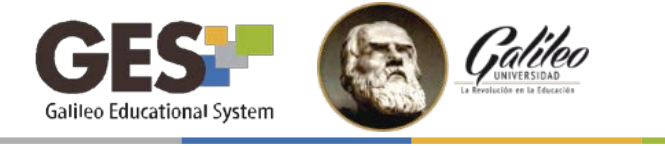

Si al momento de editar la autoevaluación, ésta ya fue respondida por uno o más alumnos, se mostrará el siguiente mensaje:

ADVERTENCIA: La autoevaluación ya inicio y 1 alumnos respondieron. Los cambios que realice solo los podrán ver los alumnos que no han respondido la autoevaluación.

# **REPORTE Y RESULTADOS DE AUTOEVALUACIONES**

El profesor puede visualizar el reporte general de autoevaluaciones, así como los resultados por estudiante y por preguntas, de cada autoevaluación. Para ver los reportes y resultados siga estos pasos:

- 1. Seleccione la pestaña Material de clase.
- 2. Ubique el portlet **Autoevaluaciones**.
- 3. Seleccione la opción de reporte o resultados que desee visualizar.
  - A. Reporte general de autoevaluaciones
  - B. Resultados por estudiante
  - C. Resultados por pregunta

| Autoevaluaciones             | ;                      | (                      | A                            |                            |
|------------------------------|------------------------|------------------------|------------------------------|----------------------------|
| Crear autoevalua             | 5                      |                        |                              |                            |
| Autoevaluación<br>\$         | Fecha<br>inicio 📤      | Fecha fin<br>¢         | В                            | C                          |
| Autoevaluación<br>Inicial    | 2016-02-17<br>00:00:00 | 2016-02-24<br>23:59:59 | Resultados<br>por estudiante | Resultados<br>por pregunta |
| Autoevaluación<br>Intermedia | 2016-02-26<br>00:00:00 | 2016-03-04<br>23:59:59 | Resultados<br>por estudiante | Resultados<br>por pregunta |

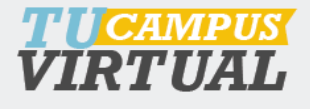

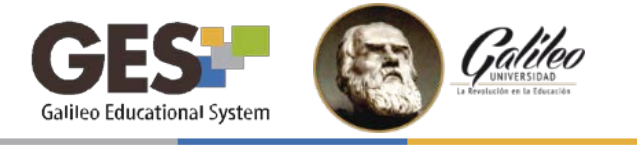

#### 1. Reporte general de autoevaluaciones

Esta opción muestra los resultados integrados de todas las autoevaluaciones. Para visualizar este reporte debe hacer clic en el botón Reporte general autoevaluaciones

El reporte general de autoevaluaciones mostrará la siguiente información:

- 1. Nombre de autoevaluación
- 2. Número de autoevaluaciones que fueron respondidas
- 3. Número de autoevaluaciones sin responder
- 4. Resultados obtenidos por cada nivel de respuesta
- 5. Representación gráfica de los resultados

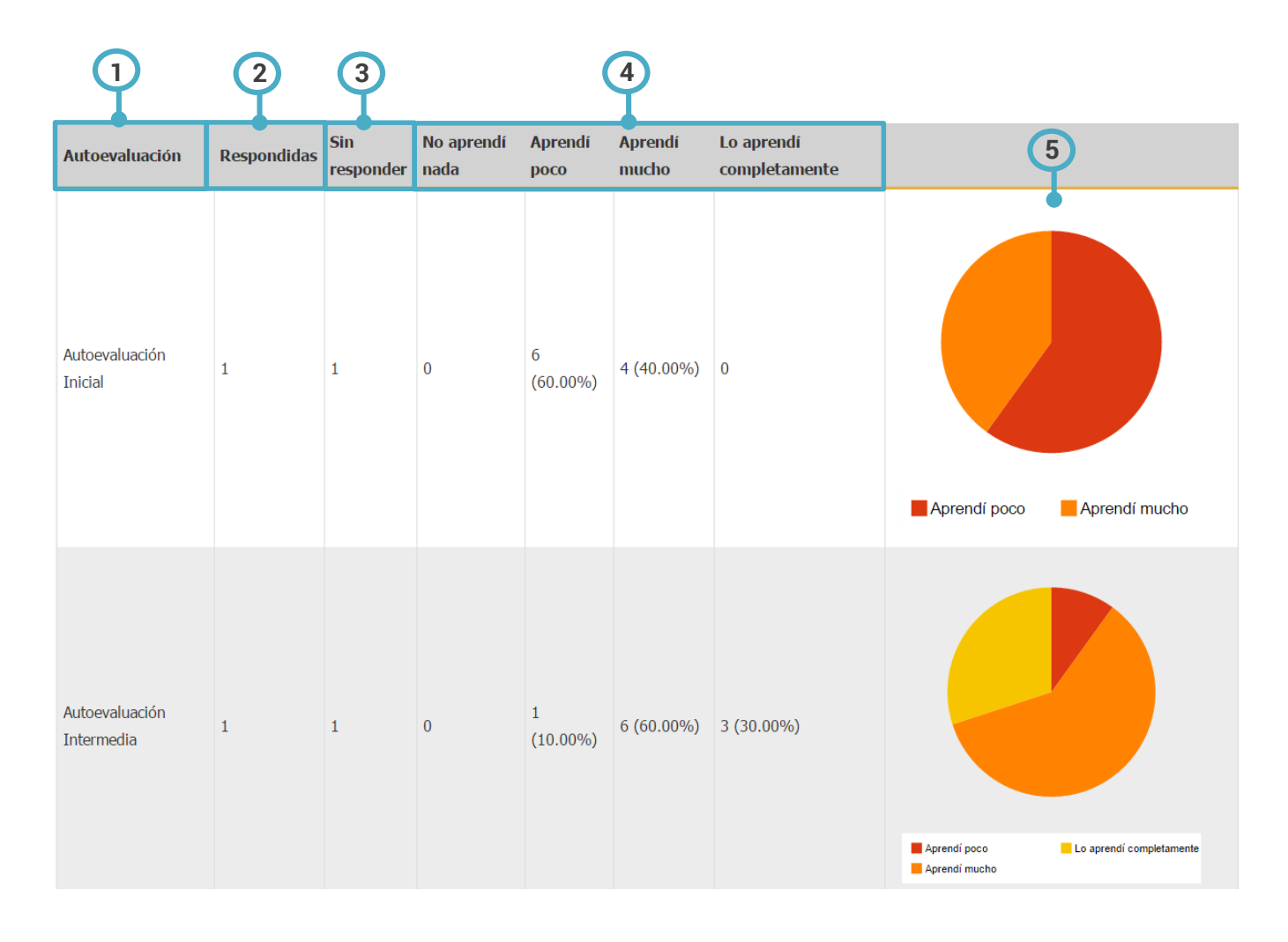

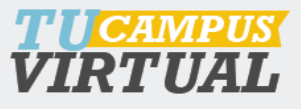

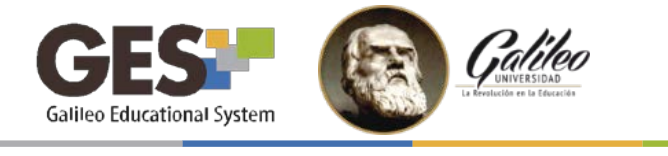

#### 2. Resultados por estudiantes

Esta opción muestra los resultados de cada estudiante, por autoevaluación, para ver este reporte solo seleccione el enlace Resultados por estudiante que corresponda a la autoevaluación que desea revisar.

El sistema mostrará un listado con todos los estudiantes que respondieron la autoevaluación y sus respectivas respuestas. Solo se muestran los datos correspondientes al contenido que el profesor configuró en la autoevaluación.

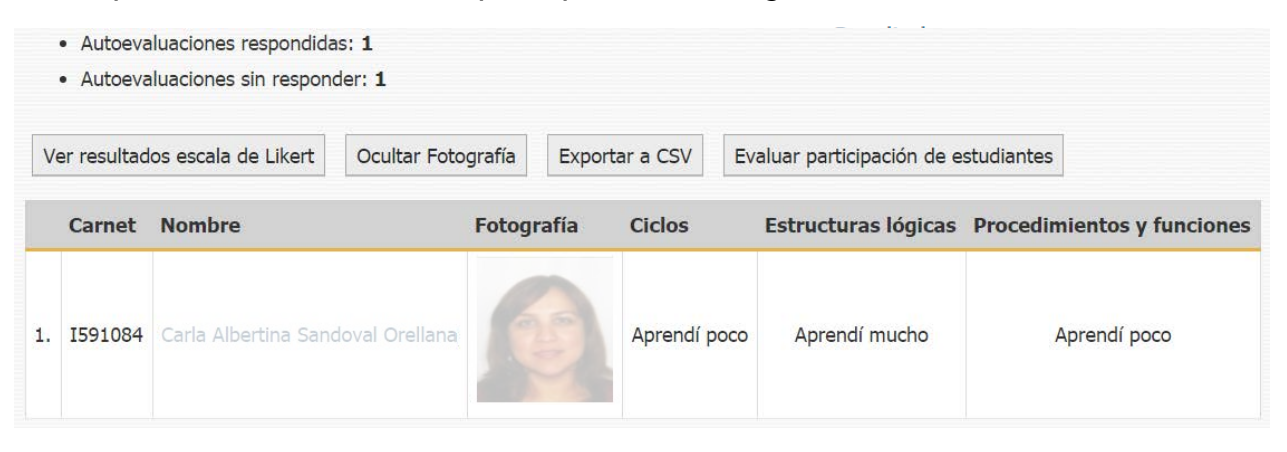

También, puede visualizar los resultados en escala de Likert, solo presione el botón Ver resultados escala de Likert y visualizará los resultados de la siguiente manera:

|    | <ul> <li>Autoevaluaciones re</li> <li>Autoevaluaciones si</li> </ul> | espondidas: 1<br>n responder: 1   |             |             |                          |                            |       |
|----|----------------------------------------------------------------------|-----------------------------------|-------------|-------------|--------------------------|----------------------------|-------|
| V  | er respuestas de alum                                                | nos Ocultar Fotografía Expo       | ortar a CSV | Evaluar par | ticipación de estudiante | s                          |       |
|    | Carnet                                                               | Nombre                            | Fotografía  | Ciclos      | Estructuras lógicas      | Procedimientos y funciones | Total |
| 1. | 1591084                                                              | Carla Albertina Sandoval Orellana | 1           | 1           | 2                        | 1                          | 4     |
|    | Total                                                                |                                   |             | 1           | 2                        | 1                          | 4     |
|    | Media                                                                |                                   |             | 1.00        | 2.00                     | 1.00                       |       |
|    | Desviación estandar                                                  |                                   |             | 0.00        | 0.00                     | 0.00                       |       |
|    | Varianza                                                             |                                   |             | 0.00        | 0.00                     | 0.00                       |       |

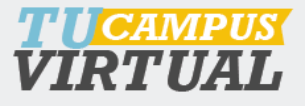

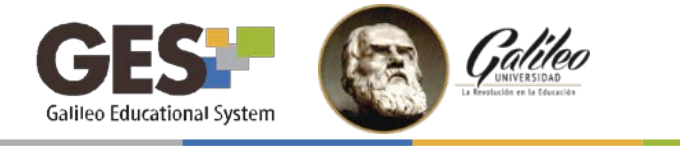

#### Calificar las autoevaluaciones

Los docentes tienen la opción de asignar una nota a los estudiantes que respondieron la autoevaluación, el punteo neto máximo a asignar a cada autoevaluaciones es 1.67 puntos, es decir 5 puntos extras por participar en las tres autoevaluaciones

Para asignar punteo a los estudiantes por participar en la autoevaluación, haga clic sobre el botón Evaluar participación de estudiantes que aparece en el reporte: Resultados por estudiante.

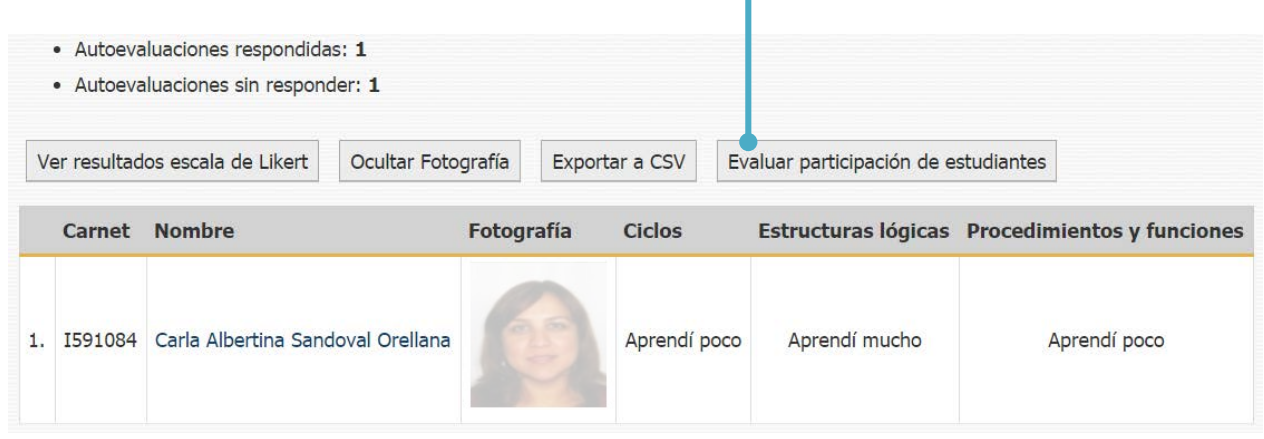

Esta opción asignará 100 puntos a los estudiantes que participaron en la autoevaluación (equivalente a 1.67 puntos netos), no califica a los estudiantes que no respondieron.

|    | Carnet    | Nombre del Estudiante                 | Foto del<br>Estudiante | Fecha de<br>Evaluación <del>v</del> | Nota sobre<br>100 ¢ | Destacado |   |   | Historial<br>de Notas |
|----|-----------|---------------------------------------|------------------------|-------------------------------------|---------------------|-----------|---|---|-----------------------|
| 1. | sincarnet | Garcia Guzman, Ana<br>Isabel          | R                      | 2016-03-08<br>11:25:20              | 100.00              |           | 0 | ۵ |                       |
| 2. | sincarnet | Sandoval Orellana, Carla<br>Albertina |                        | 2016-03-08<br>11:25:20              | 100.00              |           | 1 | 0 |                       |

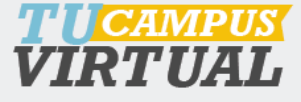

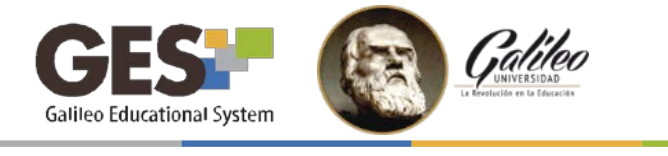

#### 3. Resultados por pregunta

Esta opción muestra los resultados de la autoevaluación agrupados por pregunta. Para ver este reporte seleccione el enlace Resultados por pregunta que corresponda a la autoevaluación que desea revisar.

El sistema mostrará el resumen de respuestas por cada contenido evaluado incluyendo una gráfica con el porcentaje obtenido por nivel de respuesta.

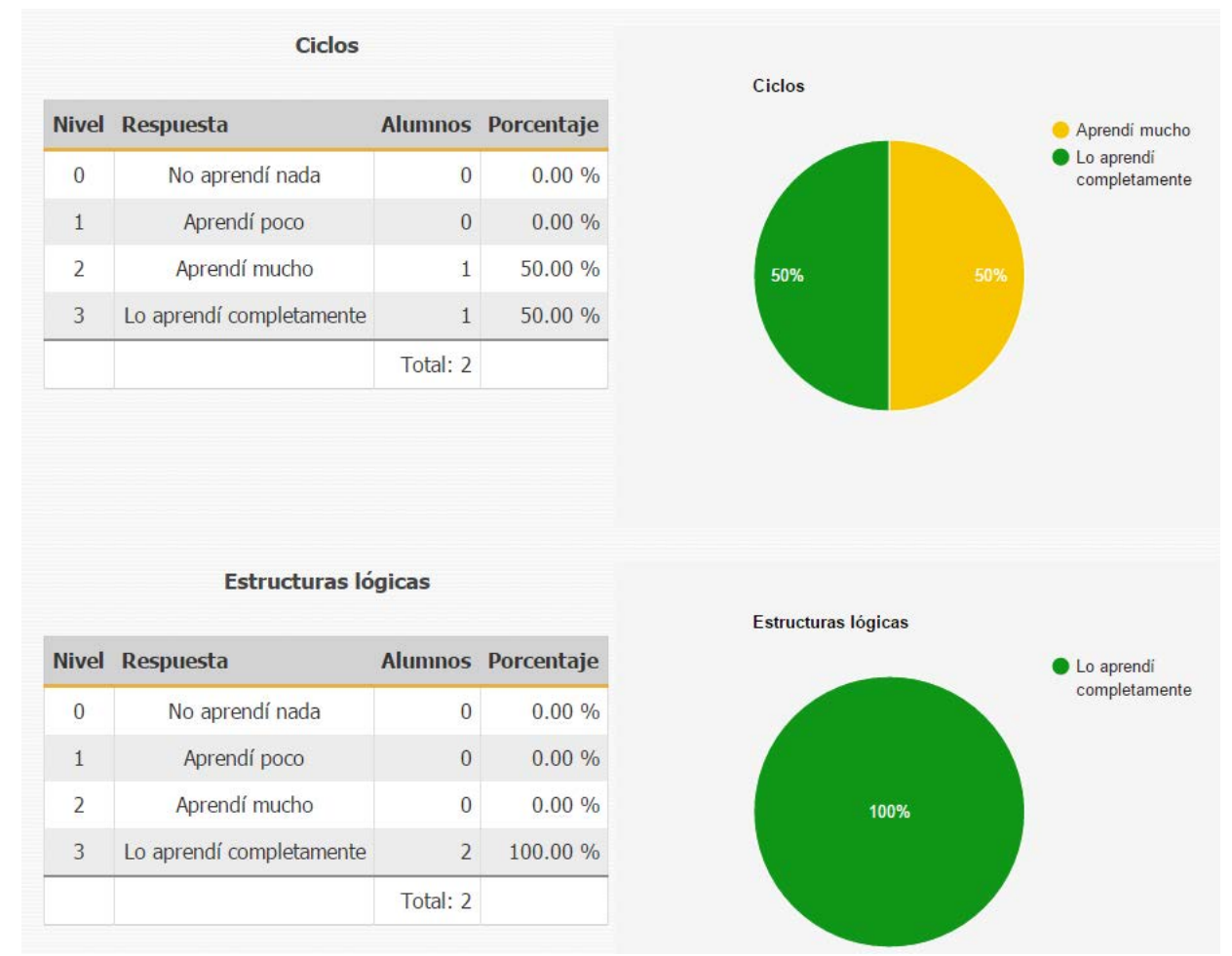

#### Recordatorio:

- Dentro del curso se pueden crear un máximo de tres autoevaluaciones.
- Se sugiere activarlas una semana antes de cada examen parcial o final.
- Los alumnos pueden obtener un punteo si realizan las autoevaluaciones.

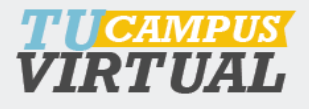

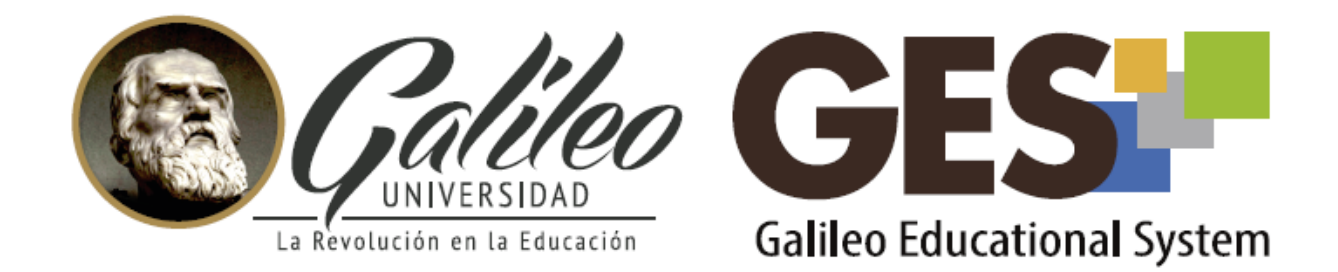

Consulta más sobre ésta y otras herramientas de la plataforma GES, visitando www.galileo.edu/soporteges

> o comunicándote al HelpDesk Universidad Galileo Torre 1, 4to Nivel oficina 413 E-mail: ayudages@galileo.edu Tel: 2423 8000 Ext. 7411 - 7412

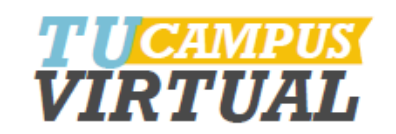